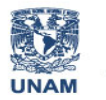

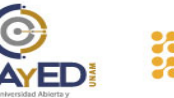

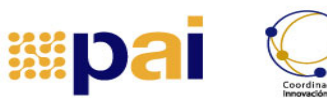

EED

## TUTORIAL CÓMO ACCEDER A LA PLATAFORMA DEL PAI

En este tutorial te presentamos los pasos a seguir para acceder a la plataforma del Programa de Apoyo al Ingreso (PAI), <u>https://pai.cuaieed.unam.mx/</u> sitio web mediante el cual se orientará tu proceso formativo.

Paso 1. Una vez que ingresas a la página del PAI se presentará la siguiente pantalla, donde deberás teclear tus datos de acceso: Usuario y Contraseña:

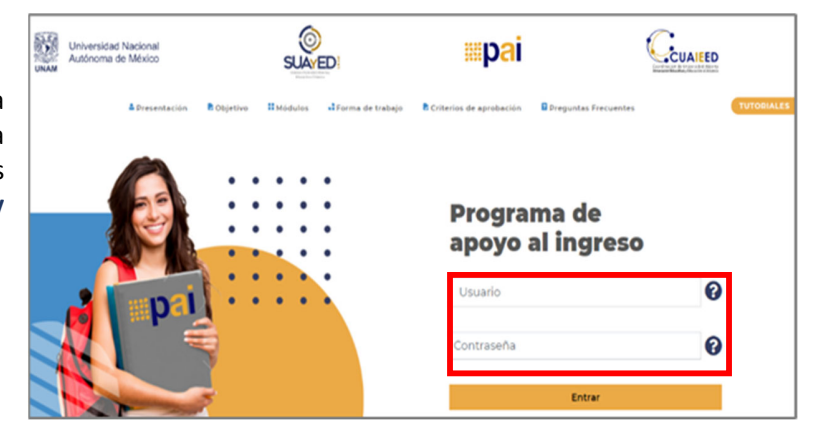

**Paso 2**. Dependiendo de la convocatoria en la que estés participando, tu **Usuario** será tu número de referencia o tú número de cuenta; da clic en el signo de interrogación:

| Programa de<br>apoyo al ingreso | $\sim$ |
|---------------------------------|--------|
| Usuario                         | 0      |
| Contraseña                      | 0      |
| Entrar                          |        |

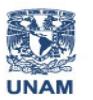

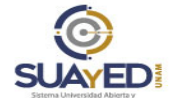

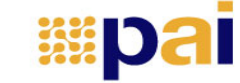

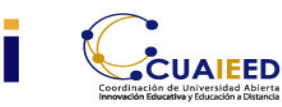

Se desplegará esta ventana de ayuda. Después de leer, da clic en la cruz superior o en el botón "Cerrar".

Listo, ahora teclea tu **Usuario** en la caja de la imagen anterior.

| Usuario                                                                                                    | Х                      |
|----------------------------------------------------------------------------------------------------|------------------------|
| Si te registraste al concurso de selección de la convocatoria publicada por la Dirección Ge<br>de Administración Escolar (DGAE): USUARIO: el número de referencia de tu Ficha de dep<br>(con la cual realizaste el pago del examen de admisión. Este número consta de 11 caracter<br>alfanuméricos. Ejemplo: CSF21C22992.                                                                                                    | ineral<br>ósito<br>res |
| Benniced to Indeed     Addeed and Addeed and Addeed Addeed and Addeed Addeed and Addeed Addeed and Addeed Addeeed Addeed Addeed Addeed Addeed Addeeed Addeed Addeed Ad |                        |
| Si ya eres alumno y realizaste alguno de estos trámites: Pase Reglamentado, cambio de<br>sistema, segunda carrera o carrera simultánea: USUARIO: tu número de cuenta, omitieno<br>guion. Ejemplo: 411223345.                                                                                                    | io el                  |
|                                                                                                    | Cerrar                 |

**Paso 3**. Tu contraseña es tu fecha de nacimiento, da clic en el signo de interrogación:

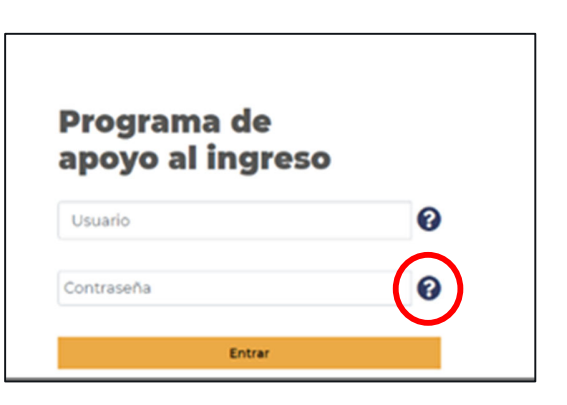

Se desplegará esta ventana de ayuda. Después de leer, da clic en la cruz superior o en el botón "Cerrar".

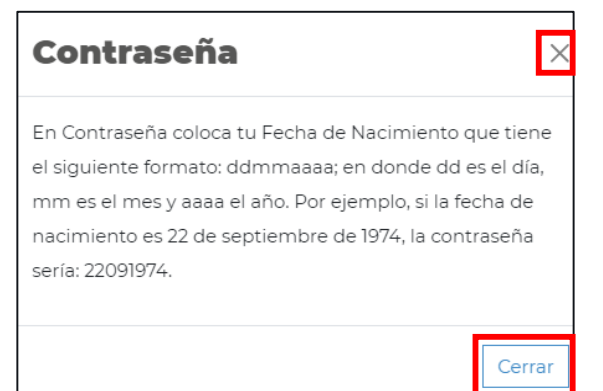

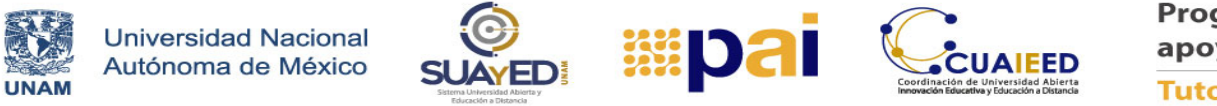

Listo, ahora teclea tu **Contraseña** en la caja y para terminar, da clic en el botón "Entrar".

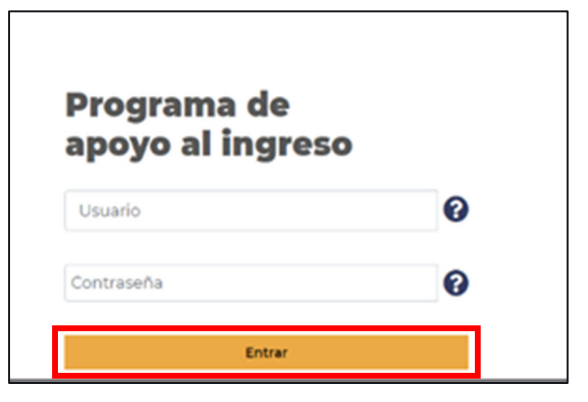

**Paso 4**. Te pedimos responder el "Cuestionario de habilidades académicas y socioemocionales", "Cuestionario de habilidades académicas y socioemocionales" y por último "Ayúdanos a conocerte".

**Paso 5**. Para finalizar, te invitamos a navegar y a explorar la plataforma. Para acceder a tus módulos solo da clic en el botón "INGRESAR" en cada uno de ellos:

| <ul> <li>Convexels - Véduls, Literacitad para aprender</li> <li>Convexels - Véduls, Literacitad para aprender</li> <li>Rescise 1</li> <li>M1 - Decarlis 1 - 2021</li> <li>M1 - Decarlis 2 - 2021</li> </ul>                                                                                                    | MÓDULO<br>Literacidad para<br>aprender             | INCRESAR |
|----------------------------------------------------------------------------------------------------|----------------------------------------------------|----------|
| Controsido - Midello Habilidados argumentariuse     Controsido - Midello Habilidados argumentariuse     Figeriado 1     Figeriado 1     Figeriado 2     Figeriado 2     Figeriado 2     M2 - Decado 2 - 2021     M2 - Decado 2 - 2021                                                                                                    | MÓDULO<br>Habilidades<br>argumentativas            | INCRESAR |
| Contensist - Middulla Pressuremeta Lágida-Assáfrica           ✓         Král - Decatila 1 - 2021           ✓         Král - Decatila 2 - 2021           ✓         Král - Decatila 3 - 2029           ✓         Král - Decatila 4 - 2021           ✓         Král - Decatila 4 - 2021           ✓         Král - Decatila 4 - 2021           ✓         Král - Decatila 4 - 2021           ✓         Král - Decatila 4 - 2021           ✓         Král - Decatila 5 - 2021 | MÓDULO<br><b>Pensamiento</b><br>Iógico - analítico | INCRESAR |

¡Te deseamos mucha suerte en tus estudios!